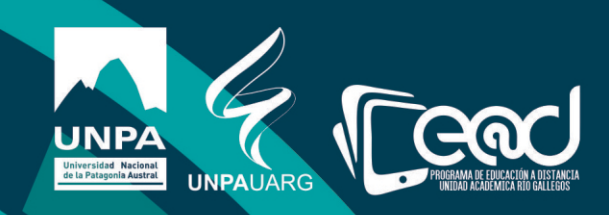

## Instructivo Secciones del aula

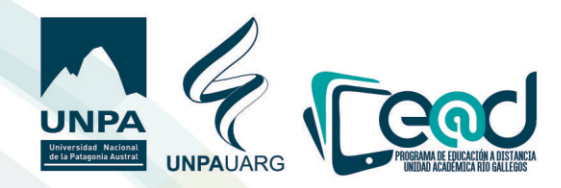

Cada aula tiene secciones bien identificadas La sección inamouible denominada **Cuestiones Generales** 

|                   |                                                                      | Gestión del curso 🌺 •                                                  |
|-------------------|----------------------------------------------------------------------|------------------------------------------------------------------------|
|                   | (RG-003-1236-S0)Historia Contemporánea                               |                                                                        |
|                   | Área personal / Mis cursos / (RG-003-1236-50)-Historia Contemporánea | 🕼 Activar Edición                                                      |
|                   | Considera Consulta                                                   | ACCESO E-LIBRO                                                         |
|                   | Anuncios de la Asignatura                                            | eLibro                                                                 |
|                   | Poro de Estudiantes                                                  | Para acceder al servicio haga                                          |
|                   | Consultas a la Asistencia de Alumnos no Presenciales                 | cick aqui                                                              |
|                   | Programa Oficial de la Asignatura                                    |                                                                        |
|                   | No mostrado a los estudiantes                                        |                                                                        |
|                   |                                                                      | BUSCAR EN LOS<br>FOROS                                                 |
|                   | 🗇 Tema 1                                                             | Ir                                                                     |
|                   |                                                                      | Búsqueda avanzada 🕢                                                    |
|                   |                                                                      | AVISOS RECIENTES                                                       |
|                   | 🗇 Tema 2                                                             | Añadir un nuevo tema                                                   |
|                   |                                                                      | ZENAIDA FLORENTINA ASTETE                                              |
|                   |                                                                      | ACCESO E-LIBRO                                                         |
|                   | Cuestiones Generales                                                 | Jihro                                                                  |
|                   | Poro de Estudiantes                                                  | Para acceder al servicio haga                                          |
|                   | Consultas a la Asistencia de Alumnos no Presenciales                 | click aqui                                                             |
|                   | Programa Oficial de la Asignatura                                    |                                                                        |
| Línea celes       | te No mostrado a forestudiantes                                      |                                                                        |
|                   |                                                                      | BUSCAR EN LOS<br>FOROS                                                 |
| Coocióo           | 🗇 Tema 1                                                             | Ir                                                                     |
| Tema 1            |                                                                      | Búsqueda avanzada 🕢                                                    |
|                   |                                                                      | AVISOS RECIENTES                                                       |
| Sección           | 🗇 Tema 2                                                             | Añadir un nuevo tema                                                   |
| Tema 1            |                                                                      | (ain novedades aun)                                                    |
|                   |                                                                      | 2                                                                      |
|                   |                                                                      | 📋 EVENTOS PRÓXIMOS                                                     |
| Sección           | 🗇 Tema 3                                                             | EVENTOS PRÓXIMOS<br>No hay eventos próximos<br>Ir al calendario        |
| Sección<br>Tema 1 | 🗇 Tema 3                                                             | EVENTOS PRÓXIMOS No hay eventos próximos Ir al calendario Nuevo evento |

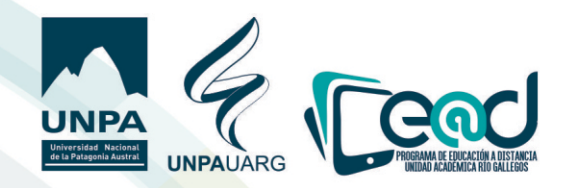

Para poder editar las secciones se debe hacer clic en el botón uerde del lateral superior derecho denominado**"Activar Edición**".

| -003-1236-S0)Historia Contemporanea                           |                               |
|---------------------------------------------------------------|-------------------------------|
| rsonal / Mis cursos / (RG-003-1236-50)-Historia Contemporánea | C2 Activar Edición            |
|                                                               | Activar Edición               |
| estiones Generales                                            | ACCESO E-LIBRO                |
| Anuncios de la Asignatura                                     | eLibro                        |
| E Foro de Estudiantes                                         | Para acceder al servicio haga |
| Consultas a la Asistencia de Alumnos no Presenciales          | click aqui                    |
| Programa Oficial de la Asignatura                             |                               |
| Foro-de-Profesores                                            |                               |
| No mostrado a los estudiantes                                 | BUSCAR EN LOS<br>FOROS        |
|                                                               |                               |

Una uez activada la edición cada sección se puede mouer y puede ser arrastrada con el mouse manteniendo apretado el siguiente ícono 🛖

| UNPA MIS CURSOS +             | E SERVICIONAL SE SERVICIONAL SE SERV | STETE () |
|-------------------------------|----------------------------------------------------------------------------------------------------|----------|
| No mostrado a los estudiantes | BUSCAR EN<br>LOS FOROS                                                                                                    | +• -     |
| * 🗘 Tema 1                    | Editar •                                                                                                    |          |
|                               | + Añadir una actividad o un recurso                                                                                                    | 0        |
|                               | ♥ AVISOS<br>RECIENTES                                                                                                    | +0 -     |
| * 🔅 Tema 2                    | Editar ∽<br>Añadir un nuevo tema<br>(Sin noverlades aún)                                                                                                    |          |
|                               | + Añadir una actividad o un recurso                                                                                                    |          |
|                               | Eventos<br>Próximos                                                                                                    | +0 -     |
| 4 🗇 Tema 3                    | Editar + No hay eventos próxim<br>la al calendario                                                                                                    | nos      |
|                               | + Añadir una actividad o un recurso                                                                                                    |          |

Los títulos de las secciones (Tema 1, tema 2, tema 3, etc) también pueden ser editados haciendo clic en la palabra **"editar"**, que se encuentra en el lateral derecho de la sección elegida, y luego en **"editar tema**".

| UNPA MIS CURSOS -             | ZENAIDA FLORENTINA ASTETE                      |  |
|-------------------------------|------------------------------------------------|--|
| No mostrado a los estudiantes | BUSCAR EN LOS FOROS                            |  |
| 🕆 🔅 Tema 1                    | Editar -                                       |  |
|                               | 🗘 Editar tema Búsqueda avanzada 🥥              |  |
|                               | T Anadur O Destacar                            |  |
|                               | Borrar tema     AVISOS     trans     RECIENTES |  |
| * 🔅 Tema 2                    | Editar 🕶 Añadir un nuevo tema                  |  |
|                               | (Sin novedades aún)                            |  |

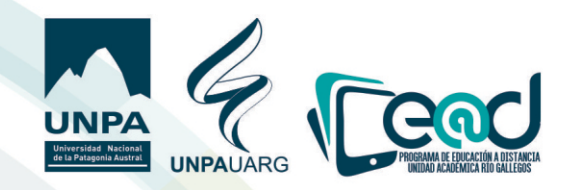

En la nueua pantalla que uisualice tiene que hacer clic en "**personalizar**", modificar el tema y finalmente "**guardar cambios**".

| Historia Contemporánea                                                               |                                         |                              |
|--------------------------------------------------------------------------------------|-----------------------------------------|------------------------------|
| Área personal / Mis cursos / (RG-003-1236-50)-Historia Contemporánea / Editar Tema 1 |                                         |                              |
| Resumen de Tema 1                                                                    |                                         | Expandic todo                |
| ▼ General                                                                            |                                         |                              |
| Nombre de sección   Resumen                                                          | ítulo                                   |                              |
|                                                                                      |                                         |                              |
|                                                                                      |                                         |                              |
|                                                                                      |                                         |                              |
|                                                                                      |                                         |                              |
|                                                                                      |                                         |                              |
|                                                                                      |                                         |                              |
| Restricciones de acceso                                                              |                                         |                              |
| Guardar cambios Cancelar                                                             |                                         |                              |
|                                                                                      |                                         |                              |
|                                                                                      |                                         |                              |
| que se guarden los cambios esa modificación se uerá así.                             |                                         |                              |
|                                                                                      |                                         |                              |
| UNPA MIS CORSUS +                                                                    | ZENAID                                  | A FLORENTINA ASTETE          |
| Put Foro de Profesores                                                               |                                         |                              |
| No montrado a los estudiantes                                                        |                                         | BUSCAR EN + + -              |
| * Chindred I                                                                         | Editar 🗸                                |                              |
| t, onudu i                                                                           | ñadir una actividad o un recurso        | queda avanzada 😮             |
|                                                                                      | -                                       | +0 -                         |
| * 🕂 Tema 2                                                                           | Editar -                                | RECIENTES                    |
| + #                                                                                  | Sin<br>Sadir una actividad o un recurso | novedades aún)               |
|                                                                                      |                                         |                              |
| iones pueden ser eliminadas, haciendo clic en <b>"Editar</b> " y lue                 | ego en <b>"Borrar te</b> i              | ma".                         |
|                                                                                      |                                         |                              |
| UNPA MIS CURSOS -                                                                    | 🐥 🗩 ZENAI                               | DA FLORENTINA ASTETE 🔘 🗸     |
| No mostrado a los estudiantes                                                        |                                         | BUSCAR EN                    |
| + 🗘 Unidad I                                                                         | Editar 🛩                                | Ir                           |
| *                                                                                    | Añadir una actividad o un recurso       | isqueda avanzada 🕢           |
|                                                                                      |                                         | - AMEOS + -                  |
| * :* Tema 2                                                                          | Editar +                                | RECIENTES                    |
| +/                                                                                   | Añadir una actividad o un recurso       | in novedades aún)            |
|                                                                                      |                                         | EVENTOS + • -                |
| ± .** Toma 2                                                                         | Editar 🕶 🕠                              | PRÓXIMOS                     |
| ,, rema s                                                                            | Editar tema                             | al calendario<br>uevo evento |
| *·                                                                                   | Destacar     Ocultar tema     A         | ,t. # _                      |
|                                                                                      | Borrar tema                             | ACTIVIDAD<br>RECIENTE        |
|                                                                                      |                                         | Actividad desde jueves, 2 de |
|                                                                                      |                                         |                              |
|                                                                                      |                                         |                              |
| materiales curriculares $F(\alpha)$                                                  | n                                       |                              |

Educación a Distancia

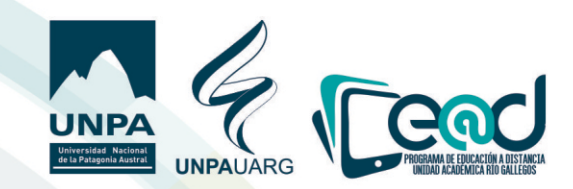

Finalmente, las secciones también se pueden agregar haciendo clic en "Añadir Secciones"

| UNPA MIS CURSOS +             | 🐥 🏓 ZENAIDA FLORENTINA A                              | STETE |  |
|-------------------------------|-------------------------------------------------------|-------|--|
| No mostrado a los estudiantes | <ul> <li>BUSCAR EN<br/>LOS FOROS</li> </ul>           | +<    |  |
| 🕈 🔅 Unidad I                  | Editar -                                              |       |  |
|                               | <ul> <li>Añadir una actividad o un recurso</li> </ul> | 0     |  |
|                               | NISOS<br>RECIENTES                                    | +<    |  |
| * 🔅 Tema 2                    | Editar - Añadir un nuevo tema                         |       |  |
|                               | Añadir una actividad o un recurso                     |       |  |
|                               | EVENTOS<br>PRÓXIMOS                                   | + 4   |  |
| * 🗇 Tema 3                    | Editar + No hay eventos próxim<br>la al calendario    | nos   |  |
|                               | + Añadir una actividad o un recurso                   |       |  |
|                               | + Añadir sectiones                                    | + <   |  |

Y luego de indicar la cantidad de secciones necesitadas se debe hacer clic en el botón azul denominado **"Añadir secciones"**.

| UNPA MIS CURSOS -             |                                             | A               | ZENAIDA FLORENTINA ASTETE |
|-------------------------------|---------------------------------------------|-----------------|---------------------------|
| No mostrado a los estudiantes | Añadir secciones ×                          |                 | BUSCAR EN +0 -            |
|                               | Número de secciones 1                       |                 | LOS FOROS                 |
| 🙏 🔅 Unidad I                  |                                             | Editar 👻        | Ir                        |
|                               | Añadir secciones Cancelar adir una actividi | id o un recurso | Búsqueda avanzada 🕢       |
|                               |                                             |                 | AVISOS + • •              |
| * 🔅 Tema 2                    |                                             | Editar +        | Añadir un nuevo tema      |
|                               | + Añadir una actividi                       | ad o un recurso | (Sin novedades aún)       |

## Así se sumará una sección.

|              |                                     | LOS FOROS                             |  |
|--------------|-------------------------------------|---------------------------------------|--|
| 🕈 🔅 Unidad I | Editar +                            | Ir                                    |  |
|              | + Añadir una actividad o un recurso | ueda avanzada 🕤                       |  |
|              | e                                   | AVISOS<br>RECIENTES                   |  |
| * 🔅 Tema 2   | Editar - Añadi                      | ir un nuevo tema                      |  |
|              | Añadir una actividad o un recurso   | ovedades adrij                        |  |
|              |                                     | EVENTOS + C<br>PRÓXIMOS               |  |
| * 🗇 Tema 3   | Editar + No ha<br>Ir al c           | y eventos próximos<br>alendario       |  |
|              | + Añadir una actividad o un recurso | o evento                              |  |
|              |                                     | ACTIVIDAD<br>RECIENTE                 |  |
| 🍟 🔅 Tema 4   | Editar + Acti                       | Actividad desde jueves, 2 d           |  |
|              | + Añadir una actividad o un recurso | ne completo de la activia<br>reciente |  |
|              | + Añadir sectiones Act              | ualizaciones                          |  |
|              | Se ha                               | borrado Página                        |  |